## 「地域評価指標のひな型」(エクセルファイル) の使い方(ver1.0)

## 2020年5月 まち・ひと・しごと創生本部事務局

### 本資料の目的と構成

- 本資料は、「地域評価指標のひな型」(エクセルファイル)の使い方を説明するものです。
- ■「地域評価指標のひな型」(エクセルファイル)は、少子化に関連する客観的指標を整理し、市区町村 間の比較などを通じて、地域特性の把握に生かすためのものです。
- あらかじめ、ダミーの市区町村データ・偏差値、それを視覚化したレーダーチャートなどが入力されています。 このデフォルトのデータを、自市区町村のデータ、比較対象とする市区町村(同じ都道府県内の市区町 村を想定)のデータに置き換えることによって、市区町村間で各種指標の比較ができます。

### 本資料の構成

- I. シートの構成
  - 1. シートの構成
  - 2. シートを使って分かること

### II. シートの作成

- 1. 市区町村名を入力する
- 2. 比較する指標を選ぶ
- 3. 元データを取得する
- 4. 指標シートにデータを入力する
- 5. 偏差値を確認する
- 6. 分野別レーダーチャートを確認する
- 7. 総合レーダーチャートを確認する

### III. 補足

1. 困ったときは・・・

## I.シートの構成

### 1. シートの構成

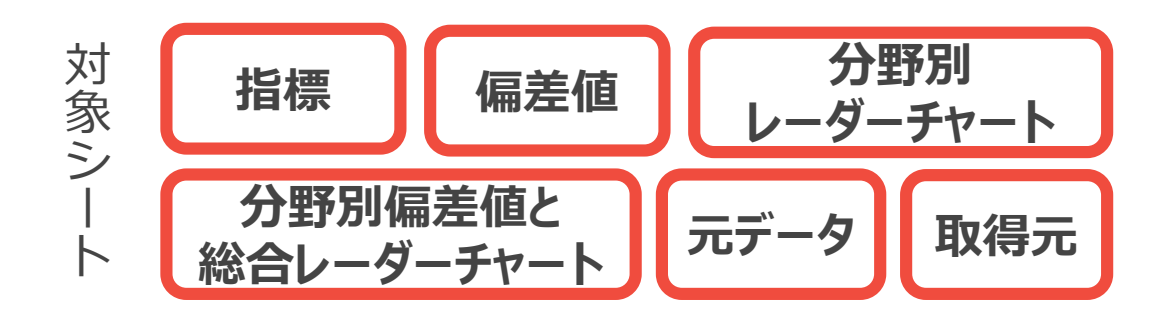

### 6枚のシートとそれぞれの概要:

- ▶「地域評価指標のひな型」(エクセルファイル)には、6枚のシートが含まれています。
- ▶ それぞれのシートの説明は以下の通りです。
- ▶ あらかじめファイルに入っているデータ・偏差値・レーダーチャートは、すべてダミーのデータに基づくものです。

#### ① 指標

少子化に関連する客観的指標について、7つの分野に沿って、個別指標のデータ(※)を整理するシートです。 ※(②~④で偏差値計算及びレーダーチャート作成に使用するデータであり、必要に応じて⑤(元データ)を加工した後のもの)

#### ② 偏差値

指標シートに入力されているデータについて、都道府県内の市区町村で比較した偏差値を示すシートです。

- ③ **分野別レーダーチャート** 偏差値シートのデータについて、分野ごとにレーダーチャートで示すシートです。
- ④ 分野別偏差値と総合レーダーチャート
- 各分野内の個別指標の偏差値の平均を算出し、7つの分野の総合的なレーダーチャートを示すシートです。 市区町村同士を総合的に比較することができます。
- 5 **元データ** 指標シートに入力されているデータの元データを整理するシートです。
- ⑥ 取得元

元データシートに入力されているデータの取得元を整理するシートです。

2. シートを使って分かること i

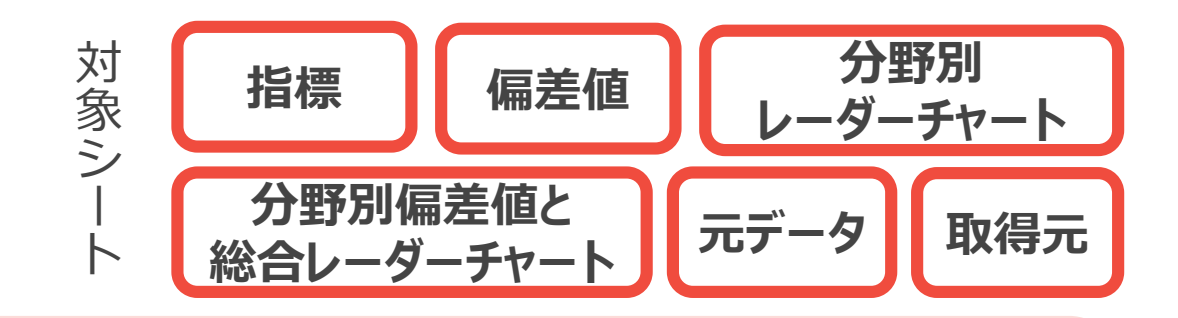

### 「分野別レーダーチャート」シート:

▶ 7つの分野(A賑わい・生活環境、B家族・住生活、C地域・コミュニティ、D医療・保健環境、E子育て支援 サービス、F働き方・男女共同参画、G経済・雇用)ごとに、自市区町村の特徴(強みや課題)を把握する ことができます。

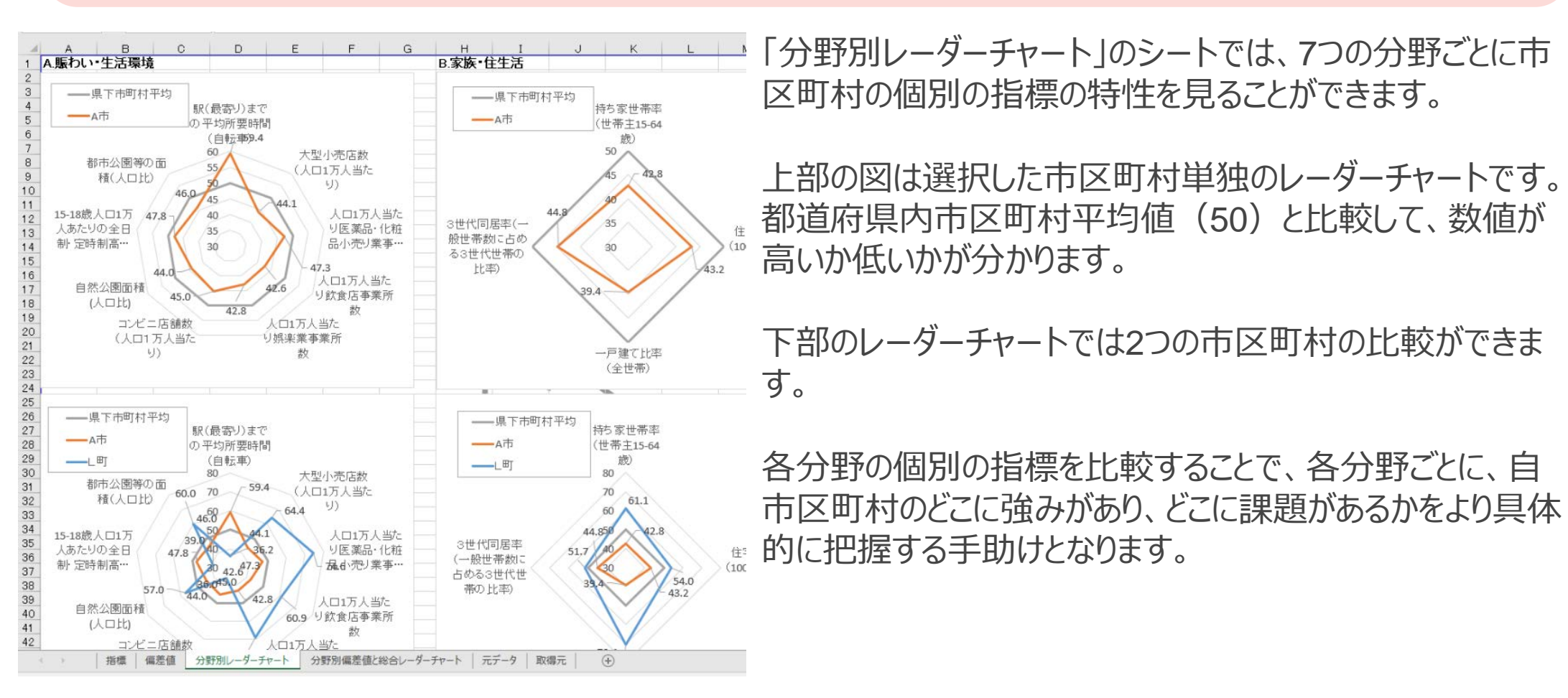

4

### 2. シートを使って分かること ii

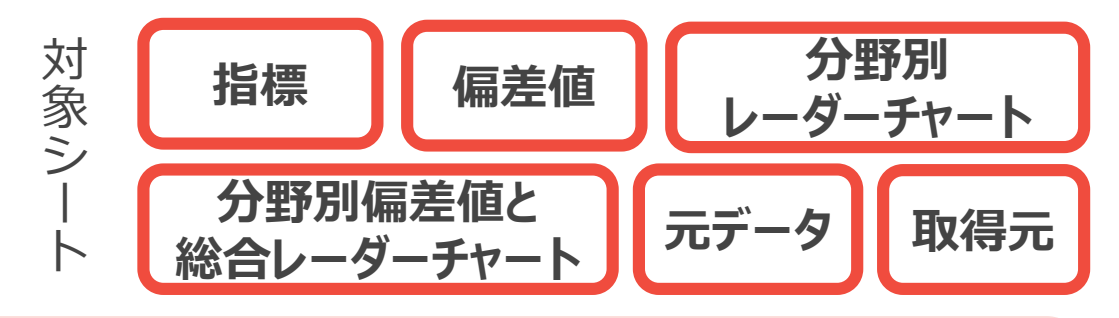

### 「分野別偏差値と総合レーダーチャート」シート:

▶ 7つの分野横断で、自市区町村の特徴(強みや課題)を総合的に把握することができます。

|    | A     | В                                                                                                    | С      | D      | E        | F            | G       | Н       | I            | JKLMNOP                    |
|----|-------|----------------------------------------------------------------------------------------------------|--------|--------|----------|--------------|---------|---------|--------------|----------------------------|
| 1  | 一覧表   |                                                                                                    |        |        |          |              |         |         |              |                            |
| 2  | 分野別係  | ≧差値                                                                                                    |        |        |          |              |         |         |              | ――県下市町村平均 賑わい・生活環          |
|    |       |                                                                                                    | 賑わい生   | 家族・住生  | 181歳・つこっ | <b>库库·保健</b> | 子育て古場   | 働き方・里   |              |                            |
|    |       |                                                                                                    | 活環境    | 活      | ニティ      | 環境           | サービス    | 女共同参画   | 経済・雇用        | 55                         |
| 3  | 50004 | <u>ه +</u>                                                                                                    | 10.0   | 40.0   | 40.5     | 40.5         | 40.0    | 50.0    | 50.0         | F0 -                       |
| 4  | 50201 | Am                                                                                                    | 40.0   | 42.0   | 49.5     | 48.5         | 40.2    | 52.2    | 53.8         | 経済·雇佣 30 45.6 家族·住生活       |
| C  | 50202 | 0<br>0<br>0<br>1<br>0<br>1<br>0<br>1<br>0<br>1<br>0<br>1<br>0<br>1<br>0<br>1<br>0<br>1<br>0<br>1<br>0<br>0<br>1<br>0<br>0<br>0<br>0<br>0<br>0<br>0<br>0<br>0<br>0<br>0<br>0<br>0 | 53.1   | 44.2   | 40.0     | 53.5         | 40.3    | 49.4    | 57.4         | 45                         |
| 7  | 50203 |                                                                                                    | 40.0   | 91.0   | 48.4     | 49.5         | 502     | 50.3    | 51.9<br>4E 0 |                            |
|    | 50205 | 5                                                                                                    | 57.0   | 34.9   | 49.9     | JT.D         | 47.0    | 45.4    | 40.0         | 40 42.6                    |
| 9  | 50200 | <br>F#                                                                                                    | 51.8   | 53.0   | 46.0     | 43.0         | 47.0    | 56.0    | 43.5         |                            |
| 10 | 50208 | 0.th                                                                                                    | 54.3   | 45.1   | 40.0     | 50.7         | 58.9    | 531     | 47.0         | (時考士, 用 在 #52 2) 掛け, コン ー  |
| 11 | 50200 | <u>ц</u> т                                                                                                    | 46.8   | 55.4   | 48.4     | 43.1         | 51.7    | 51.0    | 49.6         |                            |
| 12 | 50210 | 市                                                                                                    | 49.0   | 51.9   | 45.1     | 45.5         | 50.8    | 48.9    | 47.9         | 回診回 49.5 ティー               |
| 13 | 50211 | 「市                                                                                                    | 46.9   | 52.2   | 46.3     | 45.8         | 51.1    | 52.3    | 52.9         | 46.2                       |
| 14 | 50303 | KET                                                                                                    | 58.8   | 60.7   | 61.4     | 68.9         | 46.9    | 48.8    | 53.7         |                            |
| 15 | 50304 | L®T                                                                                                    | 55.2   | 59.3   | 57.1     | 44.2         | 50.8    | 48.0    | 51.2         | 子育て支援サートの中国は               |
| 16 | 50305 | M⊞j                                                                                                    | 56.9   | 48.9   | 54.8     | 61.8         | 42.7    | 46.9    | 40.8         | ビス 医療・保健環境                 |
| 17 | 50306 | N⊞J                                                                                                    | 42.1   | 47.7   | 45.0     | 41.6         | 50.3    | 039.5   | 41.9         |                            |
| 18 | 50341 | ्≡ा                                                                                                    | 45.7   | 41.0   | 46.7     | 52.1         | 50.6    | 50.7    | 57.2         |                            |
| 19 | 50342 | P村                                                                                                    | 48.5   | 38.5   | 49.1     | 49.6         | 41.4    | 46.3    | 52.3         |                            |
| 20 | 50343 | Q村                                                                                                    | 53.5   | 55.2   | 48.1     | 47.2         | 51.8    | 48.9    | 49.7         | 県下市町村平均 賑わい・生活環            |
| 21 | 50344 | R村                                                                                                    | 43.1   | 58.2   | 45.7     | 49.3         | 53.9    | 55.8    | 56.5         | ——A市 境                     |
| 22 | 50345 | S村                                                                                                    | 46.8   | 63.4   | 61.7     | 55.1         | 54.8    | 51.8    | 45.6         | ——G市 60                    |
| 23 | 50561 | T村                                                                                                    | 41.1   | 66.2   | 48.5     | 45.6         | 48.5    | 49.8    | 47.0         | 55 54.3                    |
| 24 |       |                                                                                                    |        |        |          |              |         |         |              | 経済·雇用 50 466 家族·住生活        |
| 25 |       |                                                                                                    |        |        |          |              |         |         |              | 53.8 47.7                  |
| 26 | レーダー  | チャート 作成用                                                                                                    |        |        |          |              |         |         |              | 145                        |
| 27 | ↓番号(カ | 地方公共団体コード)な                                                                                                    | を入力する  | と市町村名  | および数位    | 動的自動的        | 肌で変わり、  | 右のレー    | ダーチャー        | 40 42.6 45 1               |
| 28 |       |                                                                                                    |        | トに反映   | されます     |              |         |         |              | 35                         |
|    |       |                                                                                                    | 賑わい生   | 家族·住生  | 地域・コミュ   | 医療·保健        | 子育て支援   | 働き方・男   | (2)文·三田      | 働き方·男女共 52.2 地域・コミュニ       |
| 29 |       |                                                                                                    | 活環境    | 活      | ニティ      | 環境           | サービス    | 女共同参画   | <b>經濟•雇用</b> | 同参画 53.1 48.5 48.9 49.5 ティ |
| 30 |       | 退下市町村平均                                                                                                    | 50     | 50     | 50       | 50           | 50      | 50      | 50           |                            |
| 31 | 50201 | AT                                                                                                    | 46.6   | 42.6   | 49.5     | 48.5         | 46.2    | 52.2    | 53.8         | 46.2                       |
| 32 | 50208 | ()<br>()市                                                                                                    | 54.3   | 45.1   | 48.0     | 50.7         | 58.9    | 53.1    | 47.7         | 50.7                       |
| 33 | 00200 | 0.1                                                                                                    | 01.0   | 10.1   | 10.0     | 00.7         | 00.0    | 00.1    |              | 子育て支援サーン医療・保健環境            |
| 34 |       |                                                                                                    |        |        |          |              |         |         |              | EX PRESE                   |
| 35 |       |                                                                                                    |        |        |          |              |         |         |              |                            |
| 36 |       |                                                                                                    |        |        |          |              |         |         |              |                            |
| 37 |       |                                                                                                    |        |        |          |              |         |         |              |                            |
| 38 |       |                                                                                                    |        |        |          |              |         |         |              |                            |
| 20 |       |                                                                                                    | ()     | 1 m 1  | ()       |              |         |         |              |                            |
|    |       | 招標   偏左値                                                                                                    | プ野別レーク | ソーナヤート | 分野別保     | 最差値と総合       | レーターチャー | - ト 元 プ | ーツ   取得      | 元   (十)                    |

「分野別偏差値と総合レーダーチャー ト」のシートでは、分野ごとに算出された 個別指標の偏差値の平均値(分野別 偏差値)と、それらを1つにまとめて視 覚化したレーダーチャートを確認すること ができます。

上部のレーダーチャートでは、選択した 市区町村について、都道府県内市区 町村平均値(50)と比較してどの分野 が高いか低いかがわかります。 下部のレーダーチャートでは、2つの市区 町村の偏差値を比較することができます。

選択した市区町村との比較で、自市区町村が7つの分野のどこに強みや課題があるのかを把握する手助けとなります。

## Ι.シートの作成

### 1. 市区町村名を入力する

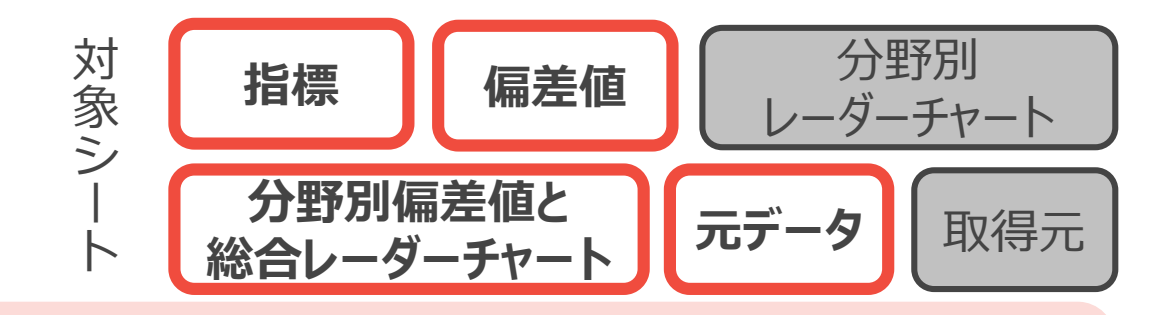

### TO DO :

- ▶ 都道府県の市区町村の数に合わせて該当シートのエクセルシートの行を増減させる。
- ▶ 比較対象となる市区町村名と地方公共団体コード (※) を入力する。

※ナンバリングの一例であり、これ以外のナンバリング(例:1,2,3・・・)でも構いません。地方公共団体コードはこちら⇒ <u>https://www.soumu.go.jp/denshijiti/code.html</u>

|    | A     | В        | 0                                | D                            | E                                       |
|----|-------|----------|----------------------------------|------------------------------|-----------------------------------------|
| 1  | 指標    |          |                                  |                              |                                         |
| 2  |       |          | A<br>賑わい 生                       | 活環境                          |                                         |
| 3  |       | No.      | A1                               | A2                           | A3                                      |
| 4  |       | データ名     | 駅(最寄り)<br>までの平均<br>所要時間<br>(自転車) | 大型小売<br>店数(人口<br>1万人当た<br>り) | 人口1万人<br>当たり医薬<br>品・化粧品<br>小売り業事<br>業所数 |
| 11 | 50202 | B市       | 148                              | 15                           | 89                                      |
| 12 | 50203 | C市       | 12.2                             | 0.8                          | 7.1                                     |
| 13 | 50205 | D市       | 16.8                             | 2.4                          | 6.6                                     |
| 14 | 50206 | E市       | 13.9                             | 2.7                          | 9.1                                     |
| 15 | 50207 | F市       | 9.7                              | 1.3                          | 6.9                                     |
| 16 | 50208 | G市       | 11.2                             | 1.1                          | 7.8                                     |
| 17 | 50209 | H市       | 9.6                              | 0.6                          | 3.5                                     |
| 18 | 50210 | I市       | 12.9                             | 1.3                          | 7.0                                     |
| 19 | 50211 | J市       | 21.7                             | 1.7                          | 5.8                                     |
| 20 | 50303 | K⊞j      | 6.9                              | 3.0                          | 3.0                                     |
| 21 | 50304 | L⊞Ţ      | 49.5                             | 2.9                          | 12.9                                    |
| 22 | 50305 | M⊞j      | 56.8                             | 2.3                          | 11.4                                    |
| 23 | 50306 | N₿Ţ      | 58.2                             | 1.5                          | 5.3                                     |
| 24 | 50341 | O⊞j      | 58.3                             | 1.2                          | 9.3                                     |
| 25 | 50342 | P村       | 12.3                             | 1.6                          | 7.2                                     |
| 26 | 50343 | Q村       | 34.2                             | 3.2                          | 4.8                                     |
| 27 | 50344 | R村       | 43.1                             | 0.0                          | 5.9                                     |
| 28 | 50345 | S村       | 29.5                             | 1.0                          | 5.1                                     |
| 29 | 50561 | ⊤村       | 14.9                             | 0.0                          | 4.5                                     |
| 30 |       |          | (注)比率算                           | 出に用いたタ                       | 為日人日(統                                  |
| 31 |       |          | ※2:×県総                           | お計課「X県/                      | し推計した                                   |
| 32 |       |          | ※3:総務                            | 省「住民基本                       | 台帳に基つ                                   |
| 33 |       |          | ※4:資本                            | 金5千万円を                       | 超える企業                                   |
| 34 |       |          |                                  |                              |                                         |
| 35 |       |          |                                  |                              |                                         |
| -  | 1     | 指標 偏差値 う | ロヨア別レーダーチ                        | 7-1 分野                       | 別帰左値と総合                                 |

対象シートのA、B列にある市区町村の数(デフォルトで20行)を、都道府県の市区町村数に合わせます。
 例:市区町村数が30の場合、30-20=10行追加します。
 やり方:12~28行目の間の任意の行を選択し、「挿入」を選択します。

注意点:デフォルトの11・29行目はシート保護のためさわらないでください。

② 各行のA列に地方公共団体コードを、B列に市区町村名を入力します。

| (1 | .)    |     |             |                |                           |                 |           |       |
|----|-------|-----|-------------|----------------|---------------------------|-----------------|-----------|-------|
| 4  |       |     | -+-+ page / | 当たり)           | 性)                        | 性)              | 19367     | (自転車) |
| 11 | 50202 | B市  | 101.1       | 2.402          | 005                       | 11.6            | 5.2       | 14    |
| 12 | 50203 | C市  | 103.0       | MS             | PJ • 11 •                 | A^ A` 🖙 - 9     | 6 🤊 🖾 4.8 | 12    |
| 13 | 50205 | D市  | 99.0        | BI             | 🗏 💁 - 🗛                   | • ⊞ • 58 -¥0    | S.5       | 16    |
| 14 | 50206 | E市  | 97.0        | 3.609          | 81.8                      | 43.8            | 6.0       | 13    |
| 15 | 50207 | F市  | 96.0        | <u>لا</u> لا ا | <b>刀り取り(工)</b>            |                 | 5.9       | 9     |
| 16 | 50208 | G市  | 104.8       |                | 1ピ−( <u>C</u> )           |                 | 4.9       | 11    |
| 17 | 50209 | H市  | 98.0        | 6 1            | 占り付けのオプショ                 | >:              | 4.2       | 9     |
| 18 | 50210 | 「市  | 99.9        |                | - <u>-</u>                |                 | 4.8       | 12    |
| 19 | 50211 | J市  | 100.8       | Я              | ) 式を選択して貼り                | )付け <u>(5</u> ) | 5.0       | 21    |
| 20 | 50303 | KET | 100.0       | #              | ■入(1)                     |                 | 3.8       | 6     |
| 21 | 50304 | LET | 96.3        | - A            | 削除(D)                     |                 | 4.5       | 49    |
| 22 | 50305 | M₿j | 98.4        |                | 、<br>数式と値のクリア(N           | )               | 5.1       | 56    |
| 23 | 50306 | N⊞j | 90.9        |                | 711の車式設定(F)               |                 | 6.2       | 58    |
| 24 | 50341 | ்ப  | 98.7        |                | -////目のAXAC(L)<br>この言さ(D) |                 | 3.7       | 58    |
| 25 | 50342 | P村  | 94.2        |                | 10/円こ(立)…                 |                 | 4.7       | 12    |
| 26 | 50343 | Q村  | 101.9       | 7              | 〒20031(日)                 |                 | 3.9       | 34    |
| 27 | 50344 | R村  | 108.2       |                | 9夜示(旦)                    |                 | 3.4       | 43    |
| 28 | 503/5 | S#t | 91.2        | 2/135          | 82.3                      | 17.9            | 5.9       | 20    |

| 2) | )  |       |      |                                  |                 |
|----|----|-------|------|----------------------------------|-----------------|
|    |    | А     | В    | С                                |                 |
|    | 1  | 指標    |      |                                  |                 |
|    | 2  |       |      | A賑わい 生                           | 活環              |
|    | 3  |       | No.  | A1                               |                 |
|    | 4  |       | データ名 | 駅(最寄り)<br>までの平均<br>所要時間<br>(自転車) | 大型<br>数()<br>人当 |
|    | 11 | 14100 | 横浜市  | 14.8                             |                 |
|    | 12 | 14130 | 川崎市  | 12.2                             |                 |
|    | 13 | 50205 |      | 16.8                             |                 |

### 2. 比較する指標を選ぶ i

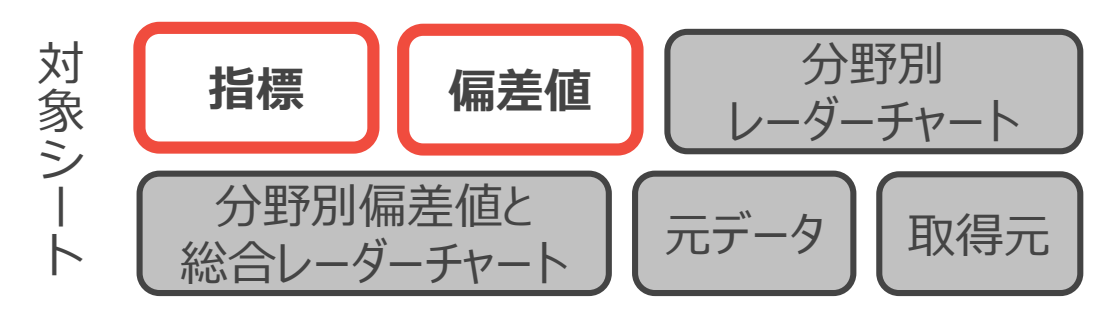

### TO DO :

- ▶ A.賑わい・生活環境~G経済・雇用までの7つの分野に沿って、デフォルトの指標(あらかじめファイルに入っている指標)を参考にしながら、自分の地域の特性を把握するために活用する指標を検討する。
- ▶ デフォルトの指標以外の指標を使うことも積極的に検討する。

| 貼り | 山<br>(山) (山) (山)<br>(村) (山) (山)<br>(村) (山) (山)<br>(山) (山) (山)<br>(山) (山) (山)<br>(山) (山) (山) (山)<br>(山) (山) (山) (山)<br>(山) (山) (山) (山)<br>(山) (山) (山) (山)<br>(山) (山) (山) (山) (山)<br>(山) (山) (山) (山) (山) (山)<br>(山) (山) (山) (山) (山) (山) (山) (山) (山)<br>(山) (山) (山) (山) (山) (山) (山) (山) (山) (山) | ー 、<br>むのコピー/貼り付け | м 5 Р J >>>у<br>В I <u>U</u> -   | - 🖉 - 🖽                        |                                         |                         |                         | でや 折り返して 全<br>車 セルを結合し        | 244を表示9る<br>バ中央揃え 、 | 1≣a≇<br>IC∰ - %                                  | 9 \$ 000 →          |
|----|----------------------------------------------------------------------------------------------------|-------------------|----------------------------------|--------------------------------|-----------------------------------------|-------------------------|-------------------------|-------------------------------|---------------------|--------------------------------------------------|---------------------|
|    | クリップ                                                                                                    | ポード い             |                                  | フォント                           |                                         | G.                      | 百                       | 置                             | 5                   | 数                                                | <u></u>             |
| A1 | 1                                                                                                    | • = 🗙 🗸           | <i>f</i> <sub>x</sub> 502        | 02                             |                                         |                         |                         |                               |                     |                                                  |                     |
| 1  | A                                                                                                    | В                 | С                                | D                              | E                                       | F                       | G                       | н                             | I                   | J                                                | ĸ                   |
| 1  | 指標                                                                                                    |                   |                                  |                                | -                                       |                         |                         |                               |                     | -                                                |                     |
| 2  |                                                                                                    |                   | A賑わい生                            | 沽環境                            |                                         |                         |                         |                               |                     |                                                  |                     |
| 3  |                                                                                                    | Nb.               | A1                               | A2                             | A3                                      | A4                      | A5                      | A6                            | A7                  | A8                                               | A9                  |
| 4  |                                                                                                    | データ名              | 駅(最寄り)<br>までの平均<br>所要時間<br>(自転車) | 大型小売店<br>数(人口1万<br>人当たり)       | 人口1万人<br>当たり医薬<br>品・化粧品<br>小売り業事<br>業所数 | 人口1万人<br>当たり飲食<br>店事業所数 | 人口1万人<br>当たり娯楽<br>業事業所数 | コンビニ店<br>舗数(人口<br>1万人当た<br>り) | 自然公園面<br>積(人口比)     | 15-18歳人<br>ロ1万人あ<br>たりの全日<br>制・定時制<br>高校の学校<br>数 | 都市公園<br>の面積(<br>ロ比) |
| 5  |                                                                                                    |                   | *1                               | *3                             | *3                                      | <b>%</b> 3              | *3                      | *3                            | *3                  | *2                                               | жз                  |
| 6  |                                                                                                    | 単位                | 分                                | 店/万人                           | 店/万人                                    | 店/万人                    | 店/万人                    | 店/万人                          | m²/人                | 校/人                                              | m²/人                |
| 1  |                                                                                                    | 時点                | H26.12.31                        | H28.6.1                        | H28.6.1                                 | H28.6.1                 | H28.6.1                 | H26.7.1                       | H30.3.31            | R1.5.1                                           | H29.3.3             |
| 8  |                                                                                                    | 資料                | ╳県資料                             | 総務省「統<br>計でみる市<br>区町村のす<br>がた」 | 総務省「経<br>済センサ<br>ス」                     | 総務省「経<br>済センサ<br>ス」     | 総務省「経<br>済センサ<br>ス」     | ≫県資料                          | ≫県資料                | ≫県資料                                             | 総務省日<br>共施設状<br>調」  |
| 9  |                                                                                                    | X県                | 17.7                             | 1.5                            | 7.0                                     | 47.2                    | 4.4                     | 2.3                           | 100.5               | 9.0                                              | ,                   |

指標はA.賑わい・生活環境やB.家族・住生活など7つの分野に分かれています。
 それぞれの分野を構成する指標は対象シートのC~
 AN列にデフォルトで記載されていますので、どういった指標があるかを確認してください。

② 自地域の特性にそぐわない指標や取得できない指標 などがあれば、適宜指標を削除・変更してください。 例:コンビニ店舗数より郵便局数のほうが生活の賑わいに直結しているので変更したい やり方:コンビニ店舗数のセルを書き換える 注意点:シート保護のため、分野ごとの境界にある列は削除せずに書き換えるようにしてください。 「指標」「偏差値」「元データ」「取得元」の4シートの対応する箇所を変更してください。

③ 合わせて、8行目の参照した「資料」も変更してください。8

## 2. 比較する指標を選ぶ ii 具体例 (指標を新たに追加する場合)

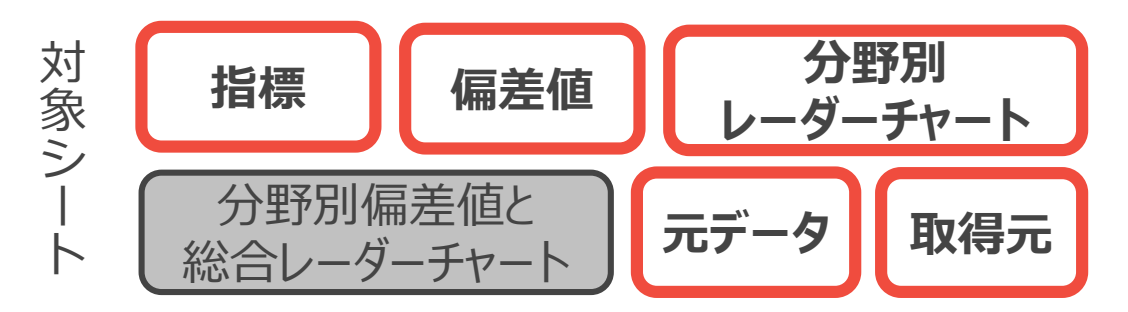

## E.子育て支援サービスの分野に新しく「12-17歳人口1万人当たりの学習塾数」という指標を追加する

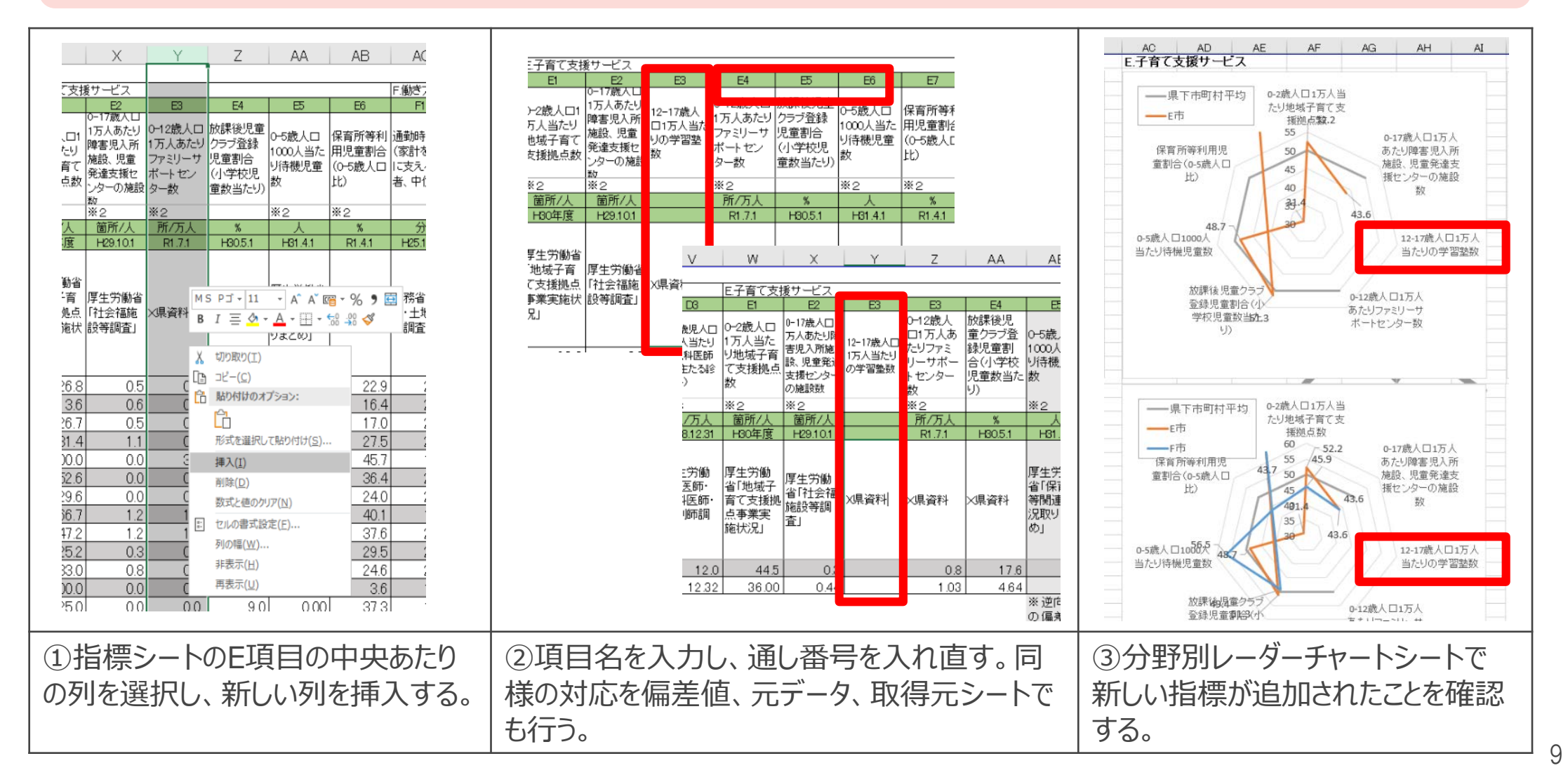

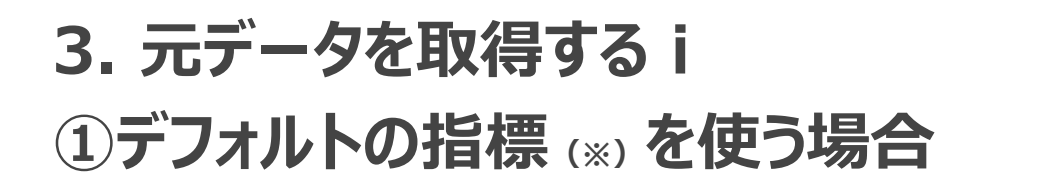

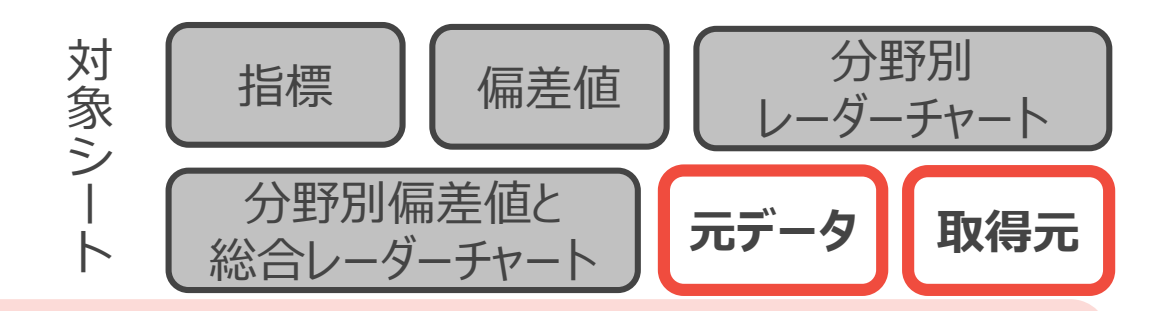

### **TO DO :**

- ▶ 取得元シートの「URL」と「データの取得方法補足」を参照しながらデータをダウンロードする。
- ▶ 取得したデータは加工せずに元データシートに記載する。

※指標シート上で資料が「X県資料」となっている指標を除く。当該指標については、P14「②デフォルト以外の指標を作る場合」に準じて対応してください。

| в                                                                                                    | С                                                                                                    | D                                                                                                    |                                                                            |
|----------------------------------------------------------------------------------------------------|----------------------------------------------------------------------------------------------------|----------------------------------------------------------------------------------------------------|----------------------------------------------------------------------------|
| 賑わい・生活環境                                                                                                    |                                                                                                    |                                                                                                    |                                                                            |
| A1                                                                                                    | A2                                                                                                    | A3                                                                                                    |                                                                            |
| ?(最寄り)までの平均所要<br> 間(自転車)                                                                                                    | 大型小売店数                                                                                                    | 医薬品・化粧品小売り業民<br>営事業所数                                                                                                    | 飲食店                                                                        |
|                                                                                                    | https://www.a-<br>stat.co.jp/stat-<br>search/files?pase=1&lavou<br>t=datalist&touke=00020050<br>2&stata=000001130275&c<br>ycle=0&ycear=20190&mont<br>h=0&tclass1=00000113027<br>6 | ttps://www.e-<br>tat.go.jp/stat-<br>earch/files?pase=1&lavou<br>=datilst&touke=0020055<br>&tstat=000001095895&c<br>cle=0&tclass1=00000111165<br>497&tclass2=0000011165<br>2 | https://<br>stat.gc<br>search<br>t=data<br>3&tsts<br>yole=C<br>6497&<br>02 |
| は本資料では、「X県資料」<br>出典として、上記のデータ<br>「存在することを仮想してお<br>ます。都道府県資料の場<br>には、当該都道府県の約<br>(ページや、統計担当部署<br>の問いぐわせを通じて、<br>、一夕を取得することが考え | 統計でみる市区町村のすが<br>た2019                                                                                                    | F成28年経済センサスー活<br>加調査                                                                                                    | 平成2%<br>動調査                                                                |
| れます。<br>なお、実際の検討の場面<br>は、どのようなデータが済<br>さるか、どの情報版から<br>代得可能か、も含めて、検<br>付ることが必要になりま<br>。                                       | 日居住                                                                                                    | 至業(小分類)別民営事業<br>所数一全国,都道府県,市<br>区町村                                                                                                    | 産業()<br>所数<br>区町村                                                          |
|                                                                                                    | 上記表内の該当する市区町<br>村の欄にある数値を参照す<br>る。                                                                                                    | 上記表内「事業所数1-2」<br>ノート内で、該当する市区<br>打打の行、「603 医薬品・<br>と粧品 小売業」にある該<br>当事業所数を参照する。                                                                                              | 上記表<br>シード<br>ある該<br>る。                                                    |

| Ŧ          | : × 、               | <i>f</i> <sub>x</sub> 69  |                  |                    |                         |  |  |  |
|------------|---------------------|---------------------------|------------------|--------------------|-------------------------|--|--|--|
|            |                     |                           | . т              |                    | V                       |  |  |  |
| н          | 1                   | 1                         | 1                | U                  | v                       |  |  |  |
|            |                     |                           |                  |                    |                         |  |  |  |
|            |                     |                           | 79               | 80                 | 81                      |  |  |  |
|            |                     |                           | 飲食店数             | 大型                 | 百貨店                     |  |  |  |
|            | 市区町村                | Municipalit               | IS               | 小売店数               | 総合<br>スーパー              |  |  |  |
|            |                     |                           | No. of eating an | No. of large-scale | No. of dep              |  |  |  |
|            |                     |                           | drinking places  | retail stores      | stores and<br>nerchandi |  |  |  |
|            |                     |                           | H6131            | H6132              | H61                     |  |  |  |
|            |                     |                           | 事業所:number       | 事業所:number of      | 事業所:nu<br>establis      |  |  |  |
|            |                     |                           | establishmer     | establishments     |                         |  |  |  |
|            |                     |                           | 2016             | 2016               | 2016                    |  |  |  |
|            | 北海道                 | Hokkaido                  | 26,5             | 823                |                         |  |  |  |
| 100        | 礼幌市                 | Sapporo-shi               | 8,5              | 355                |                         |  |  |  |
| 101        | 中央区                 | Chuo-ku                   | 4, 1             | 69                 |                         |  |  |  |
| 102        | 北区                  | Kita-ku                   | 9                | 50                 |                         |  |  |  |
| 103        | 東区                  | Higashi-ku                | 5                | 46                 |                         |  |  |  |
| 104        | 白石区                 | Shiroishi-ku              | 5                | 27                 |                         |  |  |  |
| 105        | 豊平区                 | Toyohira-ku               | 5                | 34                 |                         |  |  |  |
| 106        | 南区                  | Minami-ku                 | 3                | 24                 |                         |  |  |  |
| 107        | 西区                  | Nishi-ku                  | 6                | 32                 |                         |  |  |  |
| 108        | 厚別区                 | Atsubetsu-ku              | 2                | 20                 |                         |  |  |  |
| 109        | 手稲区                 | Teine-ku                  | 2                | 28                 |                         |  |  |  |
| 110        | 清田区                 | Kiyota-ku                 | 2                | 25                 |                         |  |  |  |
| 202        | 函館市                 | Hakodate-shi              | 1,7              | 41                 |                         |  |  |  |
| 203        | 小樽市                 | Otaru-shi                 | 7                | 17                 |                         |  |  |  |
| 204        | 加川市                 | Asahikawa-shi             | 1,7              | 65                 |                         |  |  |  |
| 205        | 室闌市                 | Muroran-shi               | 6                | 11                 |                         |  |  |  |
| 206        | 劉路市                 | Kushiro-shi               | 1, 1             | 29                 |                         |  |  |  |
| 207        | 带压市                 | Obihiro-shi               | 1, 3             | 32                 |                         |  |  |  |
| 208        | 北見巾                 | Kitami-shi                | 6                | 28                 |                         |  |  |  |
| 208        | 2/38市               | Tubari-shi                |                  | 0                  |                         |  |  |  |
| 210        | 右見沢田                | Iwamizawa-shi             | 3                | 10                 |                         |  |  |  |
| 01.0       | 判正中                 | Abasniri-sni<br>Rumoi shi |                  |                    |                         |  |  |  |
| 01.0       | 宮明中<br>禁止数束         | Tomol-sm<br>Tomol-sm      |                  | 26                 |                         |  |  |  |
| 610<br>914 | 書小校市<br>鎌市市         | Waldamai ahi              |                  | 20                 |                         |  |  |  |
| 215        | 差明市                 | Rihai-shi                 |                  | 5                  |                         |  |  |  |
| 216        | き別市 Ashihaton.shi   |                           |                  |                    |                         |  |  |  |
| 917        | T Bit Ebsten_shi    |                           | 2                | 25                 |                         |  |  |  |
| 21.8       | 赤平市 Akabira_shi     |                           |                  | 23                 |                         |  |  |  |
| 21.0       | 前別市 Momhetsushi     |                           | 1                | 2                  |                         |  |  |  |
| 220        | + 91 m Shibatay shi |                           |                  | 2                  |                         |  |  |  |
|            | 名表市                 | A the two Managers and    |                  | •                  |                         |  |  |  |

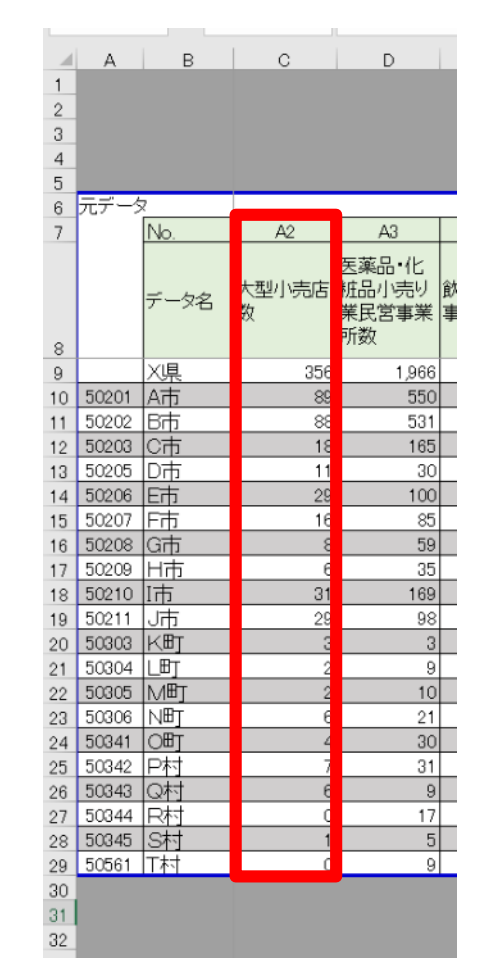

## 3. 元データを取得する ii 具体例①

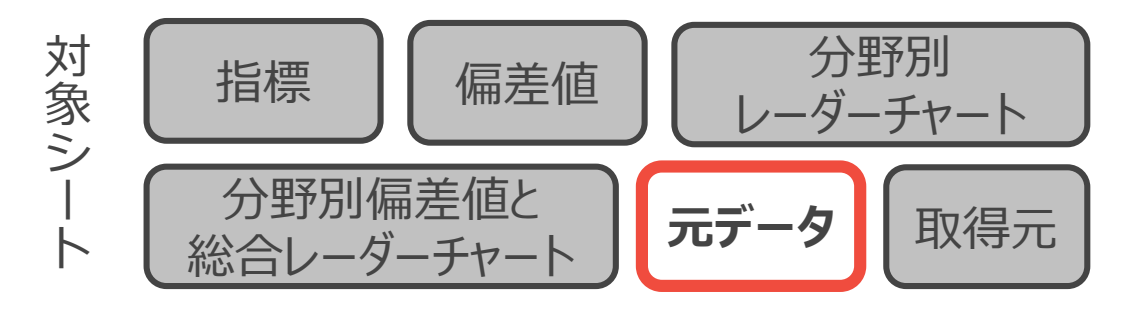

### 指標G3男女別正規雇用者比率(男性)を例にデータ取得方法を参照する。

| AU         AV         AW         AX           1         000         044         044         044         044         044         044         044         044         044         044         044         044         044         044         044         044         044         044         044         044         044         044         044         044         044         044         044         044         044         044         044         044         044         044         044         044         044         044         044         044         044         044         044         044         044         044         044         044         044         044         044         044         044         044         044         044         044         044         044         044         044         044         044         044         044         044         044         044         044         044         044         044         044         044         044         044         044         044         044         044         044         044         044         044         044         044         044         044         044         044 | <ul> <li>         ・法院式プジョン         ・「データセット」         ・経営オブジョン         ・登営和ブラッシュ         ・「データセット」         ・経営オブジョン         ・登場の大ガーシー         ・登場の一         ・「データセット」         ・仕様の大ガラッシ         ・登場の一         ・「データセット」         ・仕様の人の一         ・「データセット」         ・仕様の人の一         ・「データセット」         ・仕様の人の一         ・「「」」         ・「」         ・「」         ・「」         ・「」         ・「」         ・「」         ・「」         ・「」         ・「」         ・「」         ・「」         ・「」         ・「」         ・「」         ・「」         ・「」         ・「」         ・「」         ・「」         ・「」         ・「」         ・」         ・         ・</li></ul> | Image: State of the state of the state of the |
|----------------------------------------------------------------------------------------------------|----------------------------------------------------------------------------------------------------|----------------------------------------------------------------------------------------------------|
| 122.02.01061より、「長子項目を選択りを選択する。<br>「地域」:一面、全部時刻とし、そのう人で活出すられ空時付のみを選択して「確定」する。デージモジウンロードする。<br>天住:「雇用者 三地の間違・認識員」(40かりが雇用者)(40かりの値で登込)、新合き開出する。<br>大 対野防衛準備上始会レーダーチャート 元データ 取得元 ④                                                                                                    | 政府統計名     国数調査       政府統計コード     00200521       調査の概要     国数調査は、日本に信       労得られる日本の人口付     利用され、そのような詳       遅供統計名     平成27年国数調査       遅代効剤1     就葉状態等基本集計(5)       表語号     00320       表題     従業上の地位(8区分),       デークセットの概要                                                                                                    |                                                                                                    |
| ①URLにアクセスする。                                                                                                    | ②DBにアクセスする。                                                                                                    | ③表示項目選択→市区町村を絞り込み→データを参照する。                                                                                                    |

# 3. 元データを取得する iii 具体例②

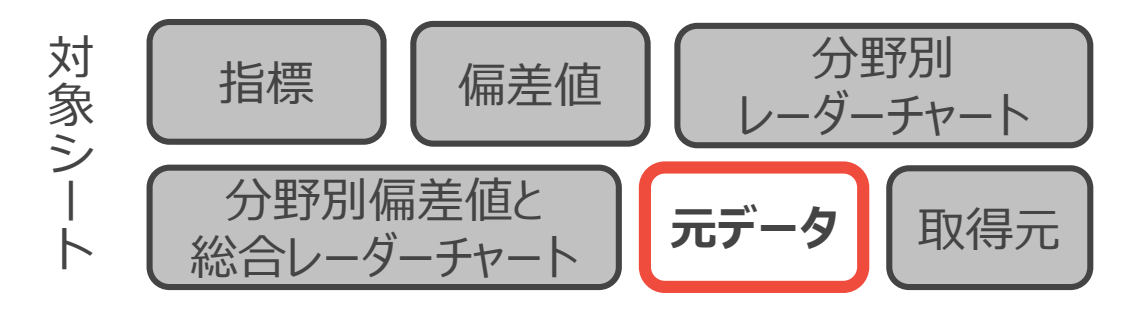

### 指標F7くるみん認定企業を例にデータ取得方法を参照する。

| AQ         AR           加こ占める         F7           加こ占める         くるみん認定企業         盗木金5千万円<br>業数           r.co.b/re<br>uishinky<br>sonhtmi         ttps://www.e-<br>tat.co.b/re<br>sech/files?pa<br>sech/files?pa<br>sech/files?p | マーマ別に探す       報道・広報       政策について       歴史労働省について       統計情報・         * ホニム > 政策について > 分野別の政策一覧 > 子ども・子育て支援 > 広世代育成支援支<br>取り一覧       アども・子育て       くるみん認定 C なるみん認定 C かいて プラチナく<br>記定企業名都道府県別一覧         ● くるみん認定 [合和2年2月末時点]       ● プラチナくるみん認定 [合和2年2月末時点]       ● プラチナくるみん認定 [合和2年2月末時点]         ● 名都道南県労働局ホームページ       ● 見体的な取組は…         くるみん認定 [合和2年2月末時点]       ● 見体的な取組は…         くるみん認定 [合和2年2月末時点]       ● 見体的な取組は…         ・ 名面版 [Excel形式 : 202KB]       ● 単本的な取組 (1)         ・ 北海道 [Excel形式 : 14KB]       ● 温賀県 [Excel形式 : 14KB]         ・ 北海道 [Excel形式 : 14KB]       ● 温賀県 [Excel形式 : 14KB]         ● 古賀県 [Excel形式 : 14KB]       ● 三賀県 [Excel形式 : 14KB]         ● 古賀県 [Excel形式 : 14KB]       ● 三賀県 [Excel形式 : 14KB]         ● 古賀県 [Excel形式 : 14KB]       ● 三賀県 [Excel形式 : 14KB] |                                            |
|----------------------------------------------------------------------------------------------------|----------------------------------------------------------------------------------------------------|--------------------------------------------|
|                                                                                                    | <ul> <li>              ★ <u>若手県</u>[Excel形式:13KB]             → 大阪府 [Excel形式:20KB]      </li> <li> <u>宮城県[Excel形式:13KB]</u>             → <u>兵庸県[Excel形式:16KB]</u> </li> <li>             秋田県[Excel形式:13KB]             → 奈良県[Excel形式:13KB]      </li> </ul>                                                                                                    |                                            |
| ①URLにアクセスする。                                                                                                    | ②所属する都道府県を選択する。                                                                                                    | ③所在地から参照する市区町村を選択し、ソートしたうえ<br>で企業数をカウントする。 |

## 3. 元データを取得する iv 具体例③

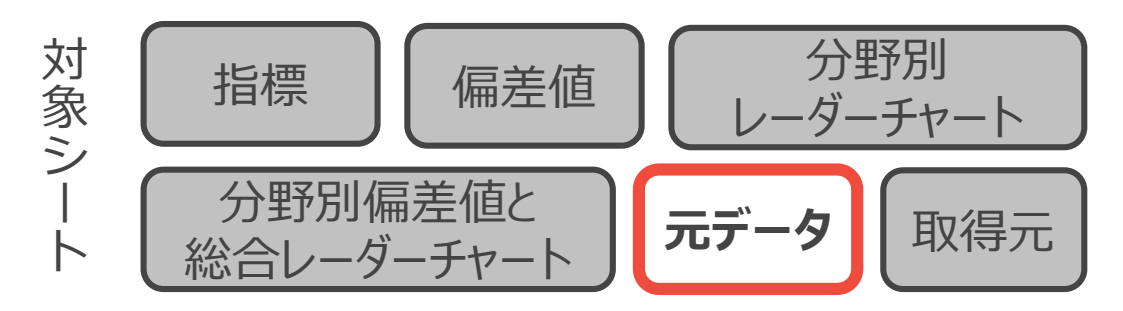

### 指標C2子どもの健全育成NPO法人数を例にデータ取得方法を参照する。

|                                             | 5                                 |                                          |                                                                                                    | NPO法人を探す<br>行政入力情報 |                                                                         |                                                                                  |                                                                     | 2<br>Z       |                                                                                                    | フィルター<br>詳細設定                                                                                                    |  |  |  |  |  |  |  |  |  |      |                                                               |                                                                  |                                                                      |                                                                          |
|---------------------------------------------|-----------------------------------|------------------------------------------|----------------------------------------------------------------------------------------------------|--------------------|-------------------------------------------------------------------------|----------------------------------------------------------------------------------|---------------------------------------------------------------------|--------------|----------------------------------------------------------------------------------------------------|----------------------------------------------------------------------------------------------------|--|--|--|--|--|--|--|--|--|------|---------------------------------------------------------------|------------------------------------------------------------------|----------------------------------------------------------------------|--------------------------------------------------------------------------|
| 1                                           | C2                                |                                          |                                                                                                    | 法人名称               |                                                                         |                                                                                  |                                                                     |              | 並替                                                                                                    | 春えとフィルタ                                                                                                    |  |  |  |  |  |  |  |  |  |      |                                                               |                                                                  |                                                                      |                                                                          |
|                                             | 子どもの健全育成NPO法人<br>数                | 消防团                                      |                                                                                                    | 所轄庁                |                                                                         | ✓ 所轄庁を複数選択する ❤                                                                   |                                                                     |              |                                                                                                    |                                                                                                    |  |  |  |  |  |  |  |  |  |      |                                                               |                                                                  |                                                                      |                                                                          |
|                                             | ***                               |                                          |                                                                                                    | 代表者氏名              |                                                                         |                                                                                  |                                                                     |              |                                                                                                    |                                                                                                    |  |  |  |  |  |  |  |  |  |      |                                                               |                                                                  |                                                                      |                                                                          |
|                                             | ttps://www.npo-                   |                                          |                                                                                                    | 主たる事務所の所在地         | 北海道 🗸                                                                   |                                                                                  |                                                                     |              |                                                                                                    |                                                                                                    |  |  |  |  |  |  |  |  |  |      |                                                               |                                                                  |                                                                      |                                                                          |
|                                             |                                   | 11/2                                     |                                                                                                    | 従たる事務所の所在地         |                                                                         |                                                                                  |                                                                     | 1 本人有代 一川 精川 |                                                                                                    | ⇒伤りのが住地 ▼1                                                                                                    |  |  |  |  |  |  |  |  |  |      |                                                               |                                                                  |                                                                      |                                                                          |
| -                                           |                                   |                                          |                                                                                                    | 設立認証年月日            | □ 年 月 日 ~ 年 月 日 (数字で入力してください)                                           |                                                                                  |                                                                     |              | Z                                                                                                    | 2 年间( <u>0</u> )                                                                                                    |  |  |  |  |  |  |  |  |  |      |                                                               |                                                                  |                                                                      |                                                                          |
| :<br>age=1&layout                           |                                   |                                          |                                                                                                    | 定款に記載された目的         |                                                                         |                                                                                  |                                                                     |              |                                                                                                    | 色で並べ替え(工)                                                                                                    |  |  |  |  |  |  |  |  |  |      |                                                               |                                                                  |                                                                      |                                                                          |
| ei=002005028<br>302758cycle=<br>0011302768r | amenage go ip/rooportal/s<br>arch |                                          |                                                                                                    |                    |                                                                         |                                                                                  |                                                                     |              |                                                                                                    |                                                                                                    |  |  |  |  |  |  |  |  |  | 活動分野 | 全羅択         全解除           保健・医療・福祉         観光           環境の保全 | <ul> <li>□ 社会教育</li> <li>□ 農山漁村・中山間地域</li> <li>□ 災害救援</li> </ul> | <ul> <li>□ まちづくり</li> <li>□ 学術・文化・芸術・スポーツ</li> <li>□ 地域安全</li> </ul> | 特定非営利札幌市 札幌市<br>特定非営利札幌市<br>札幌市<br>1000000000000000000000000000000000000 |
|                                             |                                   | ※本資料<br>出典とし<br>存在す?<br>ます。<br>者<br>には、普 |                                                                                                    |                    | <ul> <li>✓ 子どもの健全育成</li> <li>□ 社内日気の月日10</li> <li>□ 連絡・助言・援助</li> </ul> | <ul> <li>□ 国際協力</li> <li>□ 情報化社会</li> <li>□ 職業能力・雇用機会</li> <li>□ 条例指定</li> </ul> | <ul> <li>□ 男女共同参画社会</li> <li>□ 科学技術の振興</li> <li>□ 消費者の保護</li> </ul> | 2            |                                                                                                    | <ul> <li>○ (すべての検索結果を選択) へ</li> <li>□ 現在の選択範囲をフィルターに追加する</li> <li>□ 旭川市1条通15丁目191番地リー1</li> <li>□ 旭川市2条通014丁目1523番地</li> <li>□ 旭川市2条通12丁目4081番地の</li> </ul> |  |  |  |  |  |  |  |  |  |      |                                                               |                                                                  |                                                                      |                                                                          |
| ≧町村のすが                                      | NPO法人ボータルサイト                      |                                          |                                                                                                    | 法人番号               |                                                                         | ケタの数字を入力してください)                                                                  | - ☑ 旭川市7条通13丁目61-85ォーム713 1                                         |              |                                                                                                    |                                                                                                    |  |  |  |  |  |  |  |  |  |      |                                                               |                                                                  |                                                                      |                                                                          |
| <u>.</u>                                    | NFU法へ検索条件詳細構定<br>(上記より個別に集計)      | べのデられ なで在取計す。<br>ショウまでは、とな可能です。          | ※図は北海道を例として参照<br>※[閲覧書類ダウンロード]ボタンでは、現在表示されているNPO法人について所轄庁が登録した「閲覧書類等」および、<br>(貸借対照表の公告を含む)」のPDFファイルがダウンロード出来ます。<br>・ ※お使いの端末により、ダウンロードを行えない場合があります。<br>・ 本行政入力情報ダウンロード |                    |                                                                         |                                                                                  | 特定非営利札幌市<br>3<br>4 特定非営利利 間本<br>※図(は北海)                             |              | ■ <sup>2</sup> 旭川市7条通8丁目左1号<br>■2 <sup>2</sup> 旭川市旭神3条2丁目1番8号<br>へ<br>のK キャンセル<br>サロ交売10条売14丁目15<br>日川市を例として参照 |                                                                                                    |  |  |  |  |  |  |  |  |  |      |                                                               |                                                                  |                                                                      |                                                                          |
|                                             |                                   |                                          |                                                                                                    |                    |                                                                         |                                                                                  |                                                                     |              |                                                                                                    |                                                                                                    |  |  |  |  |  |  |  |  |  |      |                                                               |                                                                  |                                                                      |                                                                          |
| ①URLにアクセスする。                                |                                   |                                          | ②主たる事務所の所在地で参照する都道府県を、活動<br>分野で「子どもの健全育成」を選択し、検索。<br>「行政入力情報ダウンロード」よりダウンロード。                                                                                           |                    |                                                                         |                                                                                  | ③ダウンロードしたエクセルシートの1行目<br>を選択、フィルタをかけ、参照する市区町<br>村名で検索し、カウントする。       |              |                                                                                                    |                                                                                                    |  |  |  |  |  |  |  |  |  |      |                                                               |                                                                  |                                                                      |                                                                          |

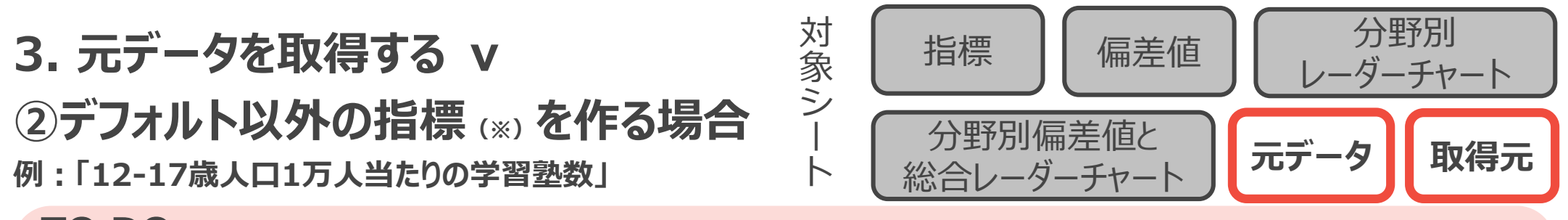

#### **TO DO :**

- ▶ 指標を計算するために必要なデータの種類を考え、当該データの出典となる統計資料等を探す。
- ▶ 取得したデータは加工せずに元データシートに記載する。
- ▶ 取得元シートに当該データの出典URLや資料名などを記載し、あとから出典に辿れるようにする。

※指標シート上で資料が「X県資料」となっている指標を作成する場合についても、上記に準じて対応してください。

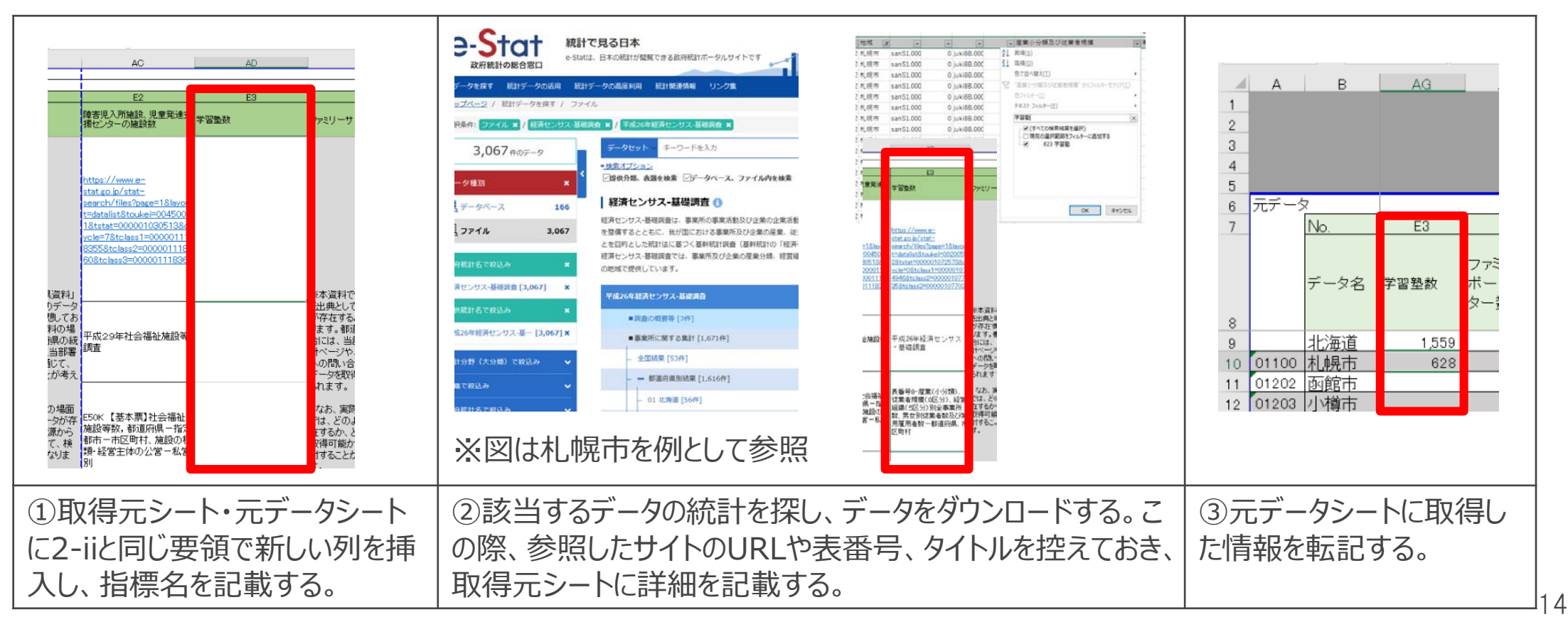

4. 指標シートにデータを入力する i

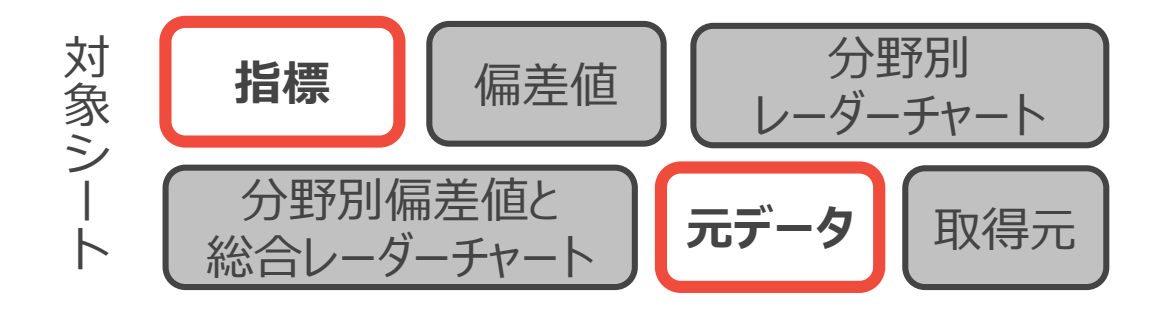

### **TO DO :**

- ▶ 元データシートの元データを参照し、指標シートに該当するデータを入力する。
- ▶ 計算の必要な指標は指標シート上に計算式を入力する。

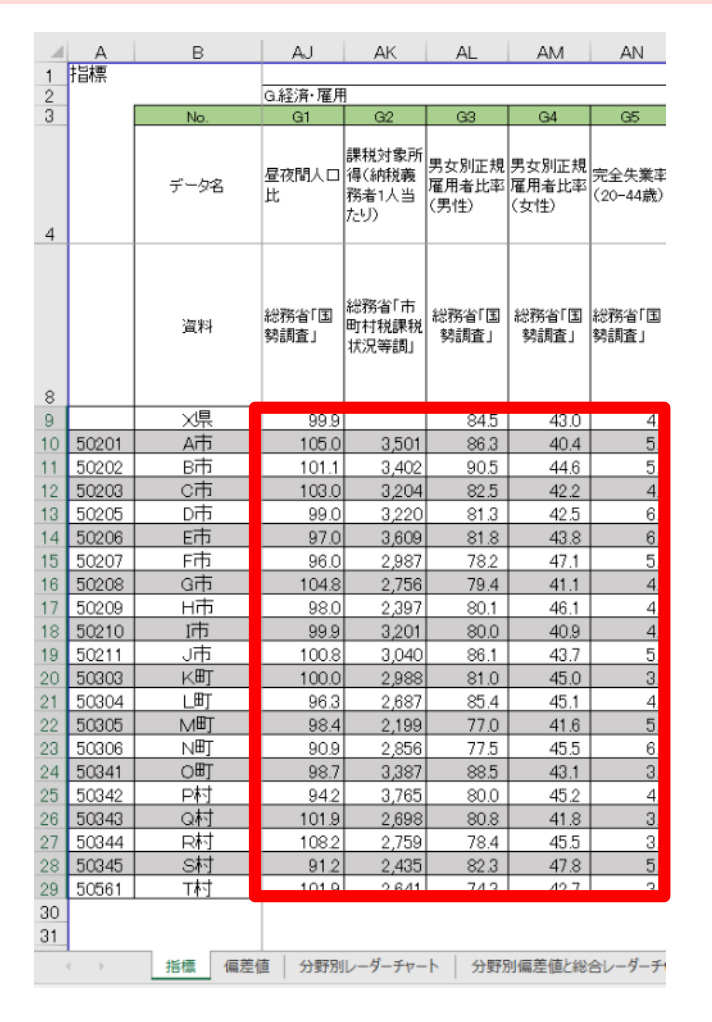

指標シートにおいて、指標を計算するために必要なデータを元データシートから参照する計算式を入力する。

<例>男女別正規雇用者数比率(男性)を計算する場合 = 元データ内の正規雇用者数(男性) / 雇用者数総数(男性)のデータ

注意点:割合の計算などは指標シート上で行い、元データシートには 生データのみを入れるようにしてください。

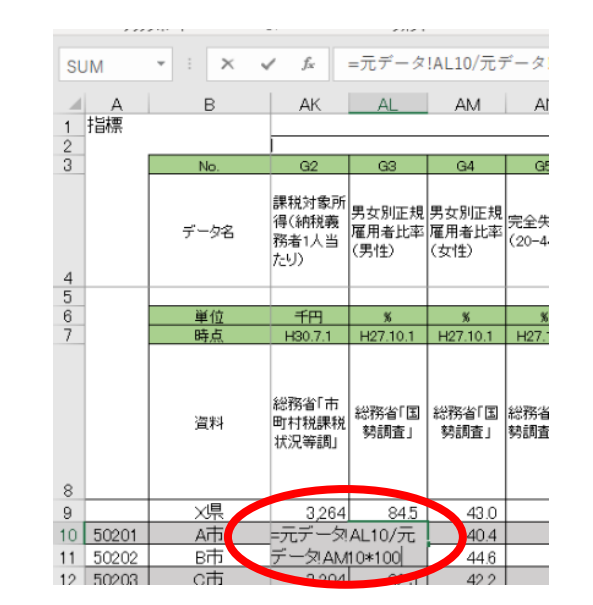

## 4. 指標シートにデータを入力する ii 具体例

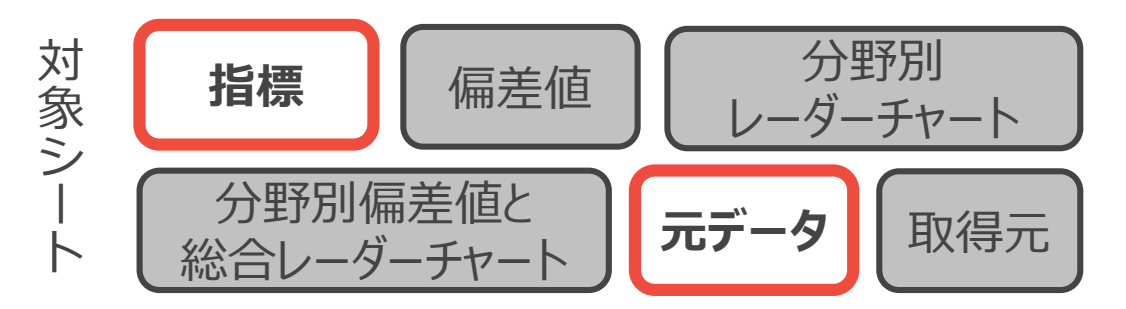

### 指標A2大型小売店数(人口1万人当たり)を元データから計算式を入力し記入する。

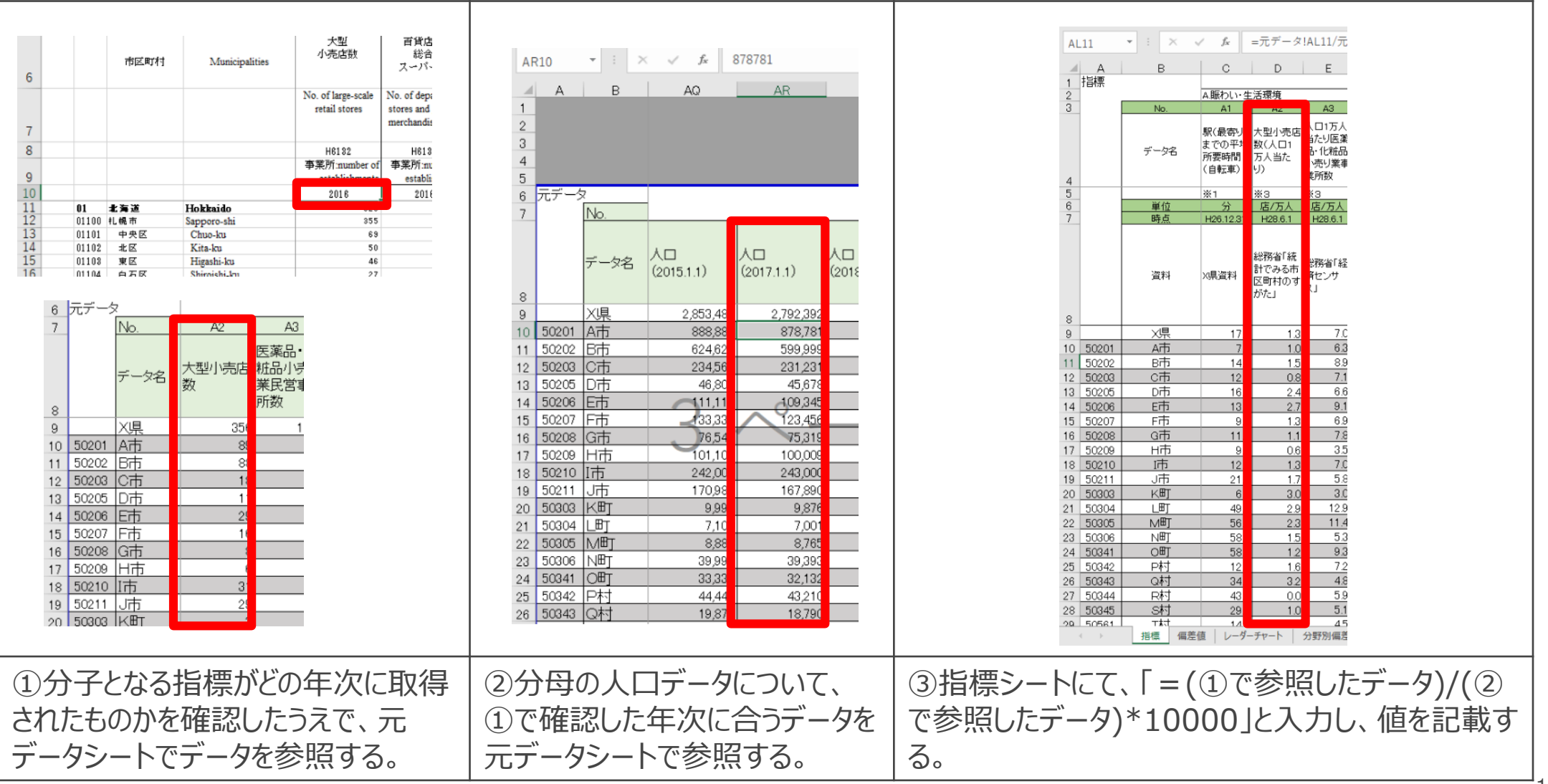

### 5. 偏差値を確認する

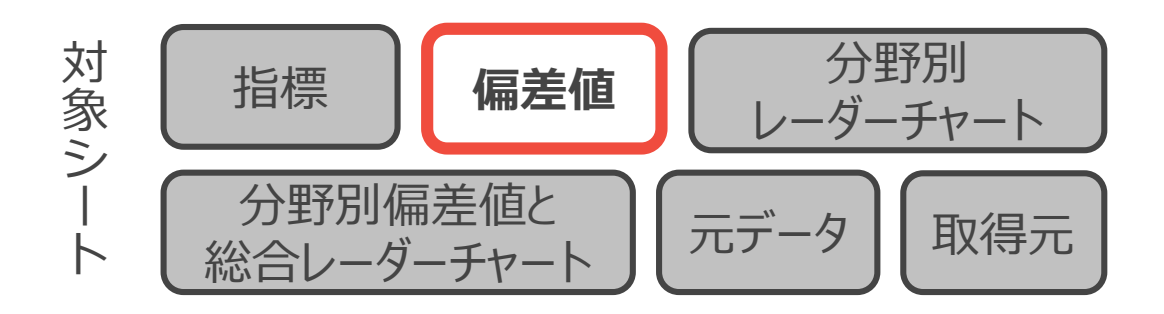

### TO DO :

A

▶ 入力した指標をもとに偏差値が算定されているかを確認する。

▶ 負の指標(失業率など)の「逆向きの偏差値」を設定する。

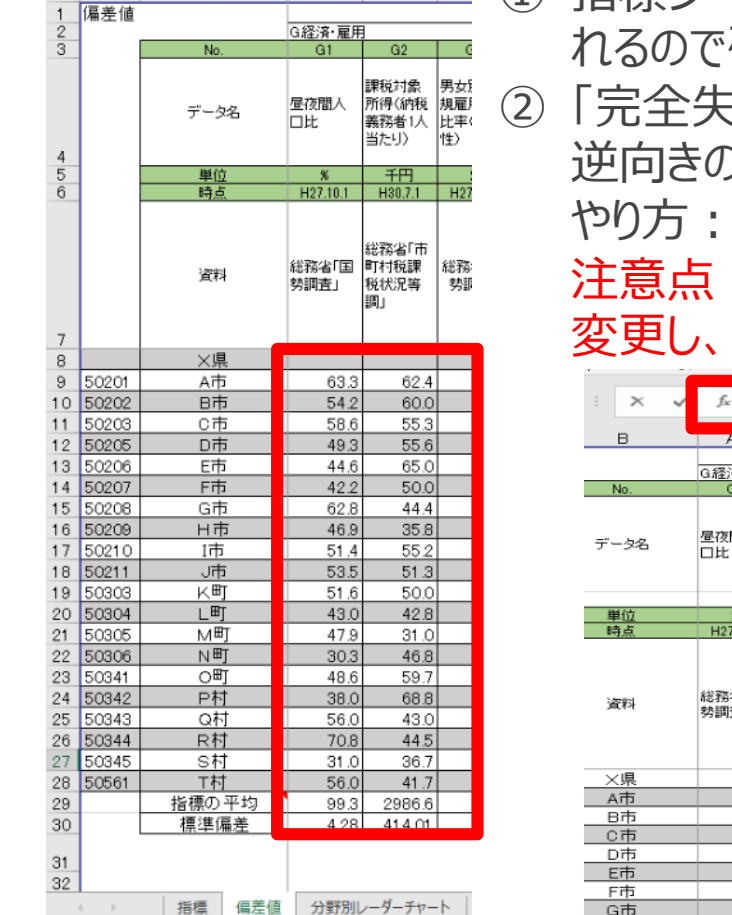

AJ

AK

- 指標シートにデータをすべて入力すると、偏差値シートに偏差値が自動的に算出されるので確認します。
  - 「完全失業率」や「刑法犯認知件数」など数値が低いほうが好ましい指標については、 逆向きの偏差値を計算する必要があるため、計算式を適宜変更します。 やり方:デフォルトの計算式の末尾を「\*10+50」から「\*(-10)+50」に変更する。 注意点:逆向きの偏差値を算出している行については、それがわかるように行の色を 変更し、逆向きであることを余白に記載してください。

| : × 🗸 | <i>f</i> <sub>x</sub> = | =(指標!AL                        | .10-偏差値                    | E!AL\$30)/                 | /偏差値!AI               | L\$31*10 |
|-------|-------------------------|--------------------------------|----------------------------|----------------------------|-----------------------|----------|
| в     | AJ                      | AK                             | AL                         | AM                         | AN                    | AO       |
|       |                         |                                |                            | -                          |                       |          |
|       | G経済・雇用                  | 3                              |                            |                            |                       |          |
| No.   | G1                      | G2                             | G3                         | G4                         | G5                    |          |
| データ名  | 昼夜間人<br>口比              | 課税対象<br>所得く納税<br>義務者1人<br>当たり) | 男女別正<br>規雇用者<br>比率(男<br>性) | 男女別正<br>規雇用者<br>比率(女<br>性) | 完全失業<br>率(20-44<br>歳) |          |
| 単位    | %                       | 千円                             | 8                          | %                          | 8                     |          |
| 時点    | H27.10.1                | H30.7.1                        | H27.10.1                   | H27.10.1                   | H27.10.1              |          |
| 資料    | 総務省「国<br>勢調査」           | 総務省「市<br>町村税課<br>税状況等<br>調」    | 総務省「国<br>勢調査」              | 総務省「国<br>勢調査」              | 総務省「国<br>勢調査」         |          |
| ×県    |                         |                                |                            |                            |                       |          |
| A市    | 63.3                    | 62.4                           | =(指標)                      | 33.8                       | 47.3                  |          |
| B市    | 54.2                    | 60.0                           | AL1 0-偏                    | 54.1                       | 46.2                  |          |
| C市    | 58.6                    | 55.3                           | 差値                         | 42.5                       | 50.8                  |          |
| D市    | 49.3                    | 55.6                           | AL\$30)/                   | 43.7                       | 31.2                  |          |
| ETT   | 44.6                    | 65.0                           | 偏差值                        | 50.2                       | 37.0                  |          |
| F市    | 42.2                    | 50.0                           | AL\$31*                    | 66.3                       | 38.1                  |          |
|       |                         |                                | 1                          |                            |                       |          |

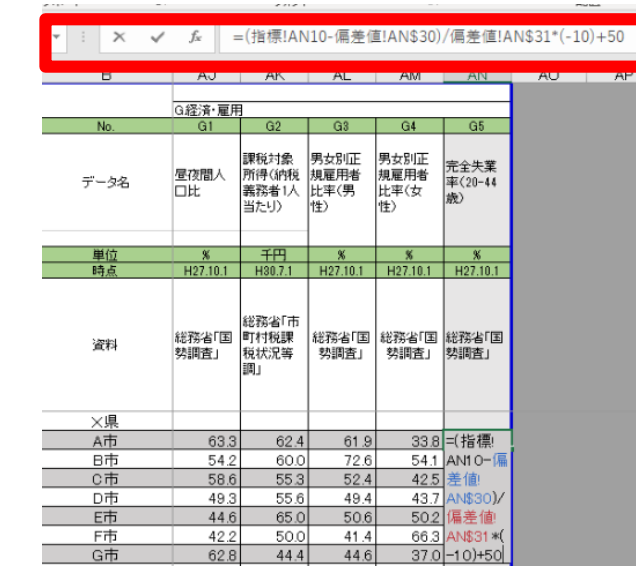

6. 分野別レーダーチャートを確認する

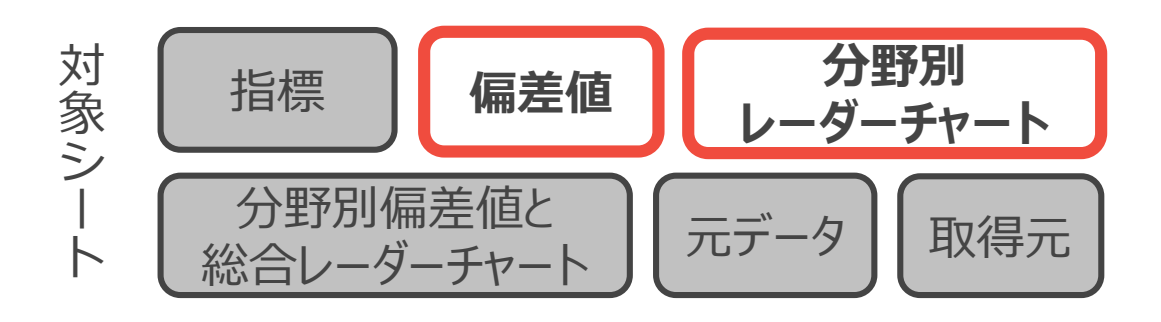

### **TO DO :**

▶ 偏差値シート下部の「レーダーチャート作成用」欄にチャートを作成したい市区町村のコードを入力する
 ▶ レーダーチャートシート内でのレーダーチャートを確認する

|                            | A                                          | В                                                                | С                                | D                              | E                                       | F                           | G                           |  |  |  |
|----------------------------|--------------------------------------------|------------------------------------------------------------------|----------------------------------|--------------------------------|-----------------------------------------|-----------------------------|-----------------------------|--|--|--|
| 1                          | 偏差値                                        |                                                                  |                                  |                                |                                         |                             |                             |  |  |  |
| 2                          |                                            |                                                                  | A賑わい生                            | 活環境                            |                                         |                             |                             |  |  |  |
| 3                          |                                            | No.                                                              | A1                               | A2                             | A3                                      | A4                          | A5                          |  |  |  |
| 4                          |                                            | データ名                                                             | 駅(最寄り)<br>までの平均<br>所要時間<br>(自転車) | 大型小売<br>店数(人口<br>1万人当た<br>り)   | 人口1万人<br>当たり医薬<br>品・化粧品<br>小売り業事<br>業所数 | 人口1万人<br>当たり飲食<br>店事業所<br>数 | 人口1万人<br>当たり娯楽<br>業事業所<br>数 |  |  |  |
| 5                          |                                            | 単位                                                               | 分                                | 店/万人                           | 店/万人                                    | 店/万人                        | 店/万人                        |  |  |  |
| 6                          |                                            | 時点                                                               | H26.12.31                        | H28.6.1                        | H28.6.1                                 | H28.6.1                     | H28.6.1                     |  |  |  |
| 7                          |                                            | 資料                                                               | X県資料                             | 総務省「統<br>計でみる市<br>区町村の<br>すがた」 | 総務省「経<br>済センサ<br>ス」                     | 総務省「経<br>済センサ<br>ス」         | 総務省「経<br>済センサ<br>ス」         |  |  |  |
| 30                         |                                            | 標準偏差                                                             | 17.91                            | 0.91                           | 2.41                                    | 18.99                       | 4.77                        |  |  |  |
| 31<br>32                   |                                            |                                                                  | ※逆向き<br>の偏差値                     |                                |                                         |                             |                             |  |  |  |
| 33                         | レーダ・                                       | ーチャート 作成用                                                        | 賑わい生活環境                          |                                |                                         |                             |                             |  |  |  |
| 34                         | ↓番号(地<br>力するとす<br>動的に変)<br>チャートJ:<br>トに反映さ | も方公共団体コード)を入<br>市町村名および数値が自<br>わり、「分野別レーダー<br>シートのレーダーチャー<br>います | 駅(最寄り)<br>までの平均<br>所要時間<br>(自転車) | 大型小売<br>店数(人口<br>1万人当た<br>り)   | 人口1万人<br>当たり医薬<br>品・化粧品<br>小売り業事<br>業所数 | 人口1万人<br>当たり飲食<br>店事業所<br>数 | 人口1万人<br>当たり娯楽<br>業事業所<br>数 |  |  |  |
| 35                         |                                            | 退下市町村平均                                                          | 50                               | 50                             | 50                                      | 50                          | 50                          |  |  |  |
| 36                         | 50201                                      | A市                                                               | 59.4                             | 44.1                           | 47.3                                    | 42.6                        | 42.8                        |  |  |  |
| 37                         | 50304                                      | டங                                                               | 36.2                             | 64.4                           | 74.6                                    | 60.9                        | 69.2                        |  |  |  |
| 38<br>39<br>40<br>41<br>42 | 1                                          | 2                                                                | 3                                | 4                              | 5                                       | 6                           | 7                           |  |  |  |
|                            | < >                                        | 指標 偏差値                                                           | 分野別し                             | ノーダーチャー                        | ト 分野                                    | 別偏差値と                       | 総合レーダー                      |  |  |  |

- ① 偏差値シート下部にある「レーダーチャート作成用」のA列に、レー ダーチャートを作成したい地方公共団体コードを入力します。入力 すると自動的にその市区町村の偏差値が表示されます。
- ② 分野別レーダーチャートのシートに移動し、入力した市区町村のレー ダーチャートが作成されているかを確認してください。

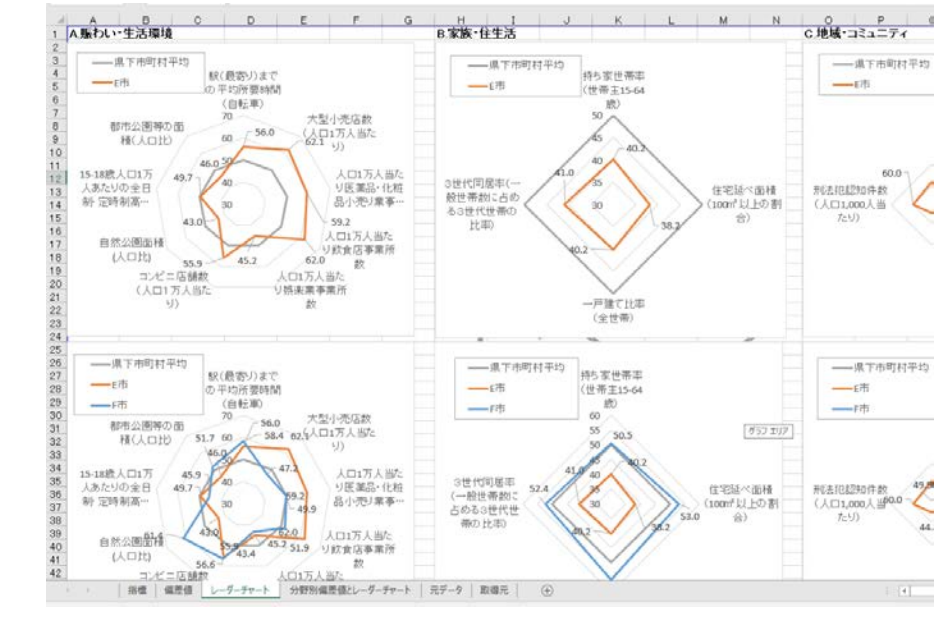

7. 総合レーダーチャートを確認する

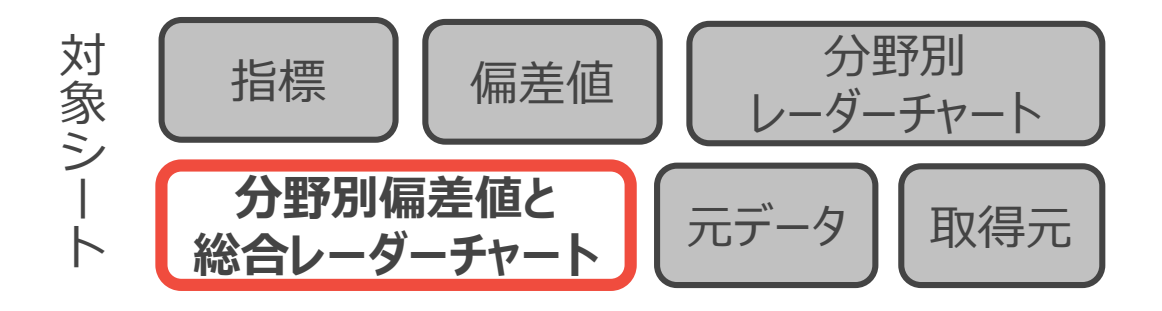

### **TO DO :**

- ▶「分野別偏差値と総合レーダーチャート」シート下部の「レーダーチャート作成用」欄にチャートを作成したい市 区町村のコードを入力する。
- ▶ シート内でのレーダーチャートを確認する

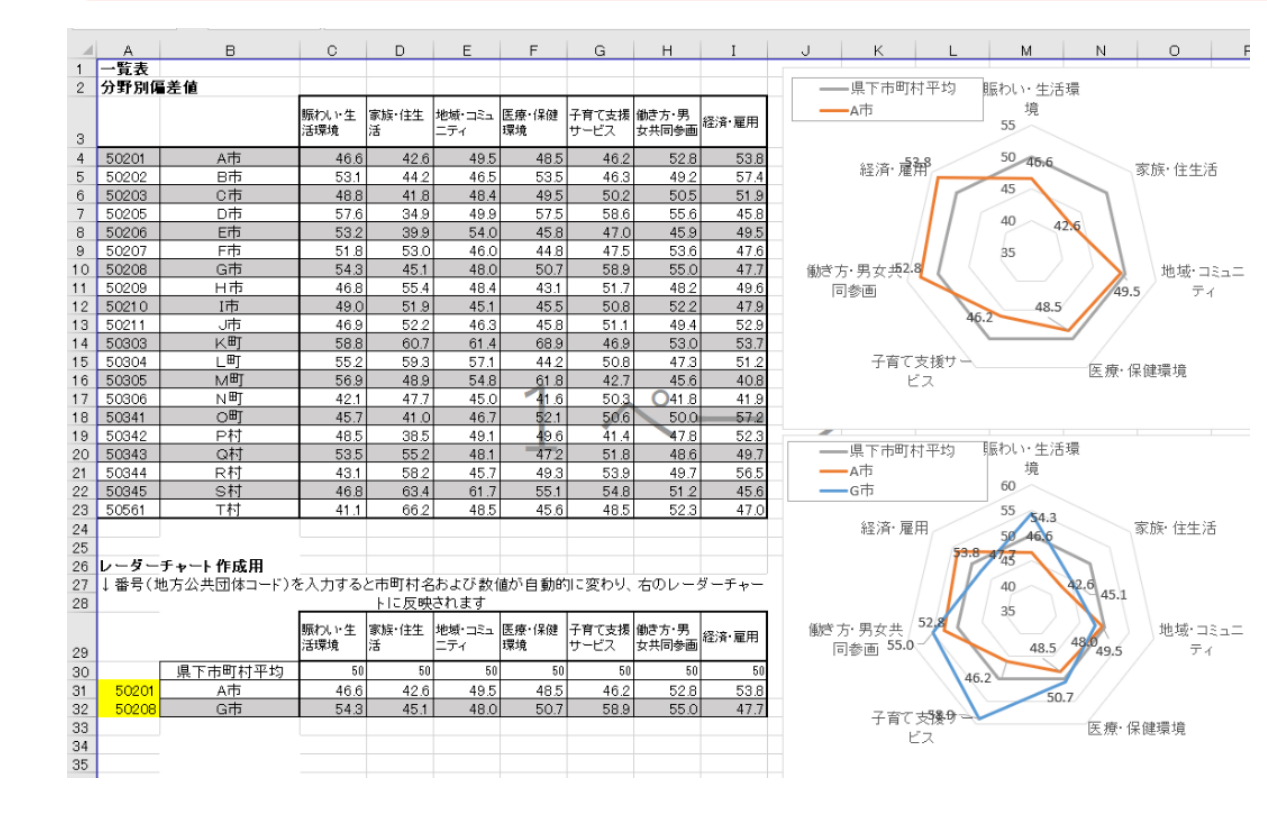

- 「分野別偏差値と総合レーダーチャート シート」下部にある「レーダーチャート作成 用」の表内に、ステップ6と同じ要領で レーダーチャートを作成したい市区町村 の地方公共団体コードを入力します。
- 2 右側にレーダーチャートが出来上がったことを確認します。

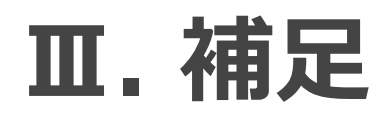

### 困ったときは・・・

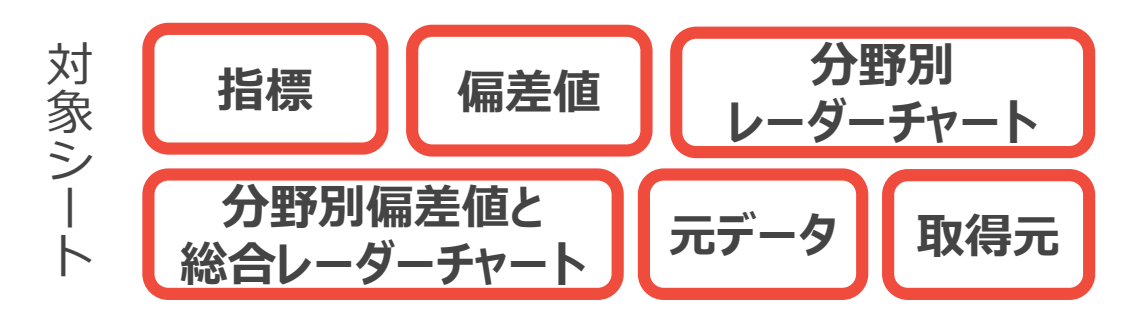

①利用したいデータの取得年と国勢調査の年が合わない。

→国勢調査だけでなく「住民基本台帳に基づく人口、人口動態及び世帯数」調査を活用するなどして、なるべく利用したいデータの取得年と割合計算の分母に使う人口数などの年が合致するようにしてください。

### ② ブックが崩れてしまった。

→分野や項目の境界の行やセルを変更してしまうと計算式が崩れてしまう可能性があります。なる べく項目内の中央寄りのセルや行を選択し、データを抜き差しするようにしてください。

- ③ デフォルトの指標(あらかじめ入っている指標)が自分の地域の個性に合わない →デフォルトの指標は適宜変更いただいて構いません。データの出典や算出式が後から見ても再現 できるような形で指標を作成ください。
- ④人口データなど、すでに都道府県としてまとめたものがある
  - →正確かつ迅速にアクセスできるデータが都道府県などにある場合は、そちらを活用してください。特に年齢別のデータなどは国の統計では5歳刻みになっていることもあり、求めるデータがダウンロードできない可能性があります。